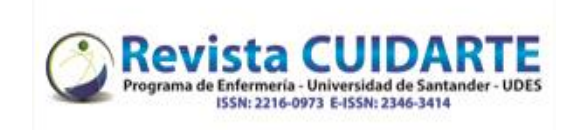

| Passos                                                                                                    | Fotos                                                                                                    |
|----------------------------------------------------------------------------------------------------|----------------------------------------------------------------------------------------------------|
| <ol> <li>Depois de entrar no site da Revista<br/>Cuidarte com o seu nome de utilizador e<br/>palavra-chave, encontrará o manuscrito<br/>para o qual solicitou correcções, pode<br/>clicar no título ou no painel de tarefas.</li> </ol> | Tarefas 1 O Português (Brasil) O Ver o Site A rriveracarvajal<br>Submissões<br>Fila Arquivos                                                   |
|                                                                                                    | 0 Ajuus                                                                                                    |
|                                                                                                    | Minhas Submissões Designadas Nova Submissão                                                                                                    |
|                                                                                                    | Q Buscar                                                                                                    |
|                                                                                                    | Segurança na intubação de sequência rápida recomendada                                                                                         |
|                                                                                                    | 1 de 1 submissões                                                                                                    |
| 2. Para carregar o ficheiro pode clicar como indicado na caixa                                                                                                    | Anexos do avaliador         Q Buscar                9676-1          ,1106-9675-1-5-20200518.docx                2020          malo 18,<br>2020 |
|                                                                                                    | Avaliações Q Buscar Enviar Arquivo                                                                                                    |
|                                                                                                    | Sem arquivos                                                                                                    |
|                                                                                                    | Discussão da avaliação Adicionar comentários                                                                                                   |
|                                                                                                    | Nome De Última resposta Respostas Fechado<br>Nenhum Irem                                                                                       |
|                                                                                                    |                                                                                                    |
| 3 Carregar o ficheiro com a versão corrigida                                                                                                    | Enviar Arquivo de Revisão                                                                                                    |
| utilizando o botão "Upload file".                                                                                                    | 1. Enviar Submissão 2. Metadados 3. Finalização                                                                                                |
|                                                                                                    | Componentes do artigo *                                                                                                    |
|                                                                                                    |                                                                                                    |
|                                                                                                    | Arraste um arquivo aqui para iniciar o upload                                                                                                  |
|                                                                                                    | Garantindo o Blind Review                                                                                                    |
|                                                                                                    |                                                                                                    |
| 4. Caso necessite de enviar mais ficheiros.                                                                                                    | Subir archivo de envío                                                                                                    |
| pode clicar em "enviar outro ficheiro".                                                                                                    | 1. Cargar envío 2. Metadatos 3. Finalizar                                                                                                    |
|                                                                                                    | Archivo añadido                                                                                                    |
|                                                                                                    | Completar Cancelar                                                                                                    |

Universidad de Santander - UDES. Calle 70 Nº 55 - 210 Bucaramanga, Colombia, PBX 57-7-6516500 Ext. 1222 - 1969 E-mail: <u>revistacuidarte@udes.edu.co</u> Website: <u>https://revistacuidarte.udes.edu.co/</u>